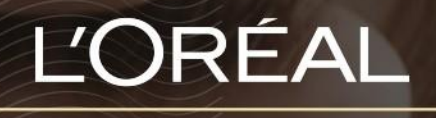

PARTNER SHOP

οднгох хрнэтн Πώς να κάνετε μια γρήγορη παραγγελία

## Πώς να κάνετε μια γρήγορη παραγγελία

Για να καλύψουμε τις ανάγκες των επαγγελματιών, αναπτύξαμε δύο τρόπους για να πραγματοποιήσετε γρήγορα την παραγγελία σας: μπορείτε να κάνετε παραγγελία είτε μέσω της φόρμας γρήγορης παραγγελίας είτε ανεβάζοντας ένα αρχείο CSV.

## 01 - ΘΕΛΕΤΕ ΝΑ ΚΑΝΕΤΕ ΠΑΡΑΓΓΕΛΙΑ ΜΕΣΩ ΤΗΣ ΦΟΡΜΑΣ ΓΡΗΓΟΡΗΣ ΠΑΡΑΓΓΕΛΙΑΣ

Σε οποιαδήποτε σελίδα, κάντε κλικ στο «Επιλογές Παραγγελίας» στην κεφαλίδα και θα εμφανιστεί ένα πλευρικό μενού.

| L'ORÉAL |     | Προϊόν, κωδικός | Q          | (3) Εξυπηρέτηση πελατών |    | Ο λογαριασμός μου | •  | <ul> <li>Επανάληψη παραγγελίας</li> </ul> |  | <br>Καλάθι |
|---------|-----|-----------------|------------|-------------------------|----|-------------------|----|-------------------------------------------|--|------------|
| BRA     | NDS |                 | ΚΑΤΗΓΟΡΙΕΣ | ΕΚΠΑΙΔΕΥΣ               | EH |                   | ПР | ΟΣΦΟΡΕΣ                                   |  |            |

Στη συνέχεια, κάντε κλικ στο «Φόρμα γρήγορης παραγγελίας» για να ανακατευθυνθείτε στην αντίστοιχη σελίδα προορισμού.

|   |          |                                                                                |                 | ο<br>Εξυπηρέτηση πελατών + 6 | E-Davida                   |
|---|----------|--------------------------------------------------------------------------------|-----------------|------------------------------|----------------------------|
|   |          |                                                                                |                 | ПРС                          | < Επιλογες<br>παραγγελιών  |
|   |          |                                                                                |                 |                              |                            |
| ٦ | Γο προφί | λ μου                                                                          |                 | 🕞 Αποσύνδεση                 | Φόρμα γρήγορης παραγγελίας |
|   |          |                                                                                |                 |                              | Τελευταίες παραγγελίες     |
|   |          |                                                                                |                 |                              | (excel/csv)                |
|   |          |                                                                                |                 | Z MOY                        |                            |
|   |          |                                                                                |                 | ελίες μου                    |                            |
|   | 2=       | Οι προτιμήσεις μου<br>Οι πληροφορίες μου<br>Οι μάρκες μου<br>Οι δαμβιοπικε και | Or offline mapa | γγελίες μου                  |                            |

Επιλέξτε τη Μάρκα (1), το προϊόν (2) και την ποσότητα που θέλετε (3), και επαναλάβετε τα βήματα για όσα προϊόντα επιθυμείτε. Τέλος, επιλέξτε «Προσθήκη όλων στο καλάθι».

Αν εισαγάγετε λανθασμένο κωδικό ΕΑΝ, θα εμφανιστεί μήνυμα σφάλματος. Αν δεν γνωρίζετε πού να βρείτε τον κωδικό ΕΑΝ του προϊόντος, ανατρέξτε στον οδηγό χρήστη «Προϊόν» που θα βρείτε <u>εδώ</u>.

|   |                                        | ΜΑΡΚΕΣ                 |            | ΚΑΤΗΓΟΡΙΕΣ ΠΡΟΪΟΝΤΩΝ            |       | ΕΚΠΑΙΔΕΥΣΗ                            |  | ΠΡΟΣΦΟΡΕΣ |                          |  |
|---|----------------------------------------|------------------------|------------|---------------------------------|-------|---------------------------------------|--|-----------|--------------------------|--|
|   | - Επιστροφή                            | Αρχική > Γρήγορη       | παραγγελία |                                 |       |                                       |  |           |                          |  |
|   | Γρήγο                                  | ρη παραγ               | γελία      |                                 |       |                                       |  |           |                          |  |
|   | L'OREAL PROFESSIONNEL                  | 1                      |            |                                 | -     | Η επιλογή μου (3)                     |  |           |                          |  |
|   | Blond Studio                           |                        |            |                                 | ^     | L'Oreal Professionnel<br>Blond Studio |  |           |                          |  |
|   | Όνομα / ΕΑΝ προϊόντος                  | Q                      |            | 3 Platinium Plus Paste<br>500gr |       |                                       |  |           |                          |  |
| 2 | Platinium Plus Paste - 500gr           |                        |            | € 20,22                         | • 1 • | delete 🗊                              |  |           | € 20,22 • 1 •            |  |
|   | Majimèches Κρέμα Ξανοίγματος - 50ml    |                        |            | € 6,69                          | • 1 • | Majimèches Κρέμα Ξανοίγματος<br>50ml  |  |           |                          |  |
|   | Mt8 Bonder Inside - 500gr              |                        |            | € 20,05                         | • 1 • | Mt8 Bonder Inside                     |  |           | 6 0,03                   |  |
|   | Oxydant 30 For Multi-Powder 9 - 1000ml | ulti-Powder 9 - 1000ml |            |                                 | - 0 + | 500gr<br>delete 🗇                     |  |           | € 20,05 - 1 +            |  |
|   | Oxydant For Paste 20vol - 1000ml       |                        |            | € 5,81                          | - 0 + | <u>Εκκαθάριση όλων</u>                |  |           | Προσθήκη όλων στο καλάθι |  |

Θα εμφανιστεί μήνυμα επιβεβαίωσης ότι το προϊόν έχει προστεθεί στο καλάθι σας.

Έπειτα, προχωρήστε στο βήμα της ολοκλήρωσης της αγοράς χρησιμοποιώντας τη μέθοδο που περιγράφεται στον αντίστοιχο οδηγό χρήστη.

## 02 - ΘΕΛΕΤΕ ΝΑ ΚΑΝΕΤΕ ΠΑΡΑΓΓΕΛΙΑ ΜΕΣΩ ΜΕΤΑΦΟΡΤΩΣΗΣ ΑΡΧΕΙΟΥ CSV

| L'ORÉAL |  |        | Προϊόν, κωδικός | Q          | Eξ | Εξυπηρέτηση πελατών |    | Ο λογαριασμός μου | ο<br>Επανάληψη παραγγελίας | Ο<br>Επανάληψη παραγγελίας |  |
|---------|--|--------|-----------------|------------|----|---------------------|----|-------------------|----------------------------|----------------------------|--|
|         |  | BRANDS |                 | ΚΑΤΗΓΟΡΙΕΣ |    | ΕΚΠΑΙΔΕΥΣ           | ΣH |                   | ΠΡΟΣΦΟΡΕΣ                  |                            |  |

Επιλέξτε «Επανάληψη Παραγγελίας» στην κεφαλίδα και θα εμφανιστεί ένα πλευρικό μενού. Στη συνέχεια, επιλέξτε «Παραγγελία μέσω αρχείου (excel/CSV» για να ανακατευθυνθείτε στην αντίστοιχη σελίδα προορισμού.

|  |                 |                                       |          | G<br>Bangathari sherar |                                        |
|--|-----------------|---------------------------------------|----------|------------------------|----------------------------------------|
|  |                 |                                       |          | neo.                   | < Επιλογές<br>παραγγελιών              |
|  |                 |                                       |          |                        |                                        |
|  |                 |                                       |          |                        | Φόρικα γράγορας παραγγελίας            |
|  |                 |                                       |          |                        | Talaunia nananania                     |
|  |                 |                                       |          |                        | ι ελευταιες παραγγελιες                |
|  |                 |                                       |          | u C5V.                 | Παραγγελία μέσω αρχείου<br>(excel/csv) |
|  |                 |                                       |          |                        |                                        |
|  |                 |                                       |          | And the second         |                                        |
|  |                 |                                       |          |                        |                                        |
|  |                 |                                       |          |                        |                                        |
|  |                 |                                       |          |                        |                                        |
|  | 7. July among w | a this form they should be appression | nithinin |                        |                                        |

Κάντε κλικ στο «Επιλέξτε αρχείο» (1), και επιλέξτε από τον υπολογιστή σας το αρχείο CSV που θέλετε να ανεβάσετε. Αν η εισαγωγή του αρχείου σας γίνει σωστά, θα εμφανιστεί σχετικό μήνυμα. Επιλέξτε «Επισύναψη αρχείου» (2) και το καλάθι σας θα ενημερωθεί αντίστοιχα.

Έπειτα, προχωρήστε στο βήμα της ολοκλήρωσης της αγοράς χρησιμοποιώντας τη μέθοδο που περιγράφεται στον αντίστοιχο οδηγό χρήστη.

Υπάρχει διαθέσιμο πρότυπο αρχείου CSV. Συνιστούμε να το κατεβάσετε κάνοντας κλικ στον σύνδεσμο «Κατεβάστε εδώ ένα παράδειγμα του αρχείου CSV» (3) για να σιγουρευτείτε ότι το αρχείο σας πληρεί τις απαραίτητες προϋποθέσεις.

| Q                                                                                                    |                |
|----------------------------------------------------------------------------------------------------|----------------|
| Μπορείτε να προσθέσετε γρήγορα τα προϊόντα σας                                                                                                    |                |
|                                                                                                    |                |
|                                                                                                    |                |
| μπορειτε να προσσεσετε προιοντα στο καλασί σας ανεραζοντας ενα αρχείο C.SV.<br>Παρακαλούμε βεβαιωθείτε ότι το καλάθι σας είναι άδειο πριν προχωρήσετε στο ανέβασμα του αρχείου CSV. | and the second |
| Τηρήστε τις ακόλουθες προϋποθέσεις:                                                                                                    |                |
| 1. Βεβαιωθείτε ότι το καλάθι σας είναι άδειο πριν προχωρήσετε στο ανέβασμα του αρχείου CSV.                                                                                         | ALL AND        |
| 2. Μορφή αρχείου: CSV, με "commas" ως διαχωριστικό                                                                                                    |                |
| 3. Μέγεθος αρχείου: 500Κb ή λιγότερα                                                                                                    |                |
| 4. Έως 200 γραμμές προϊόντων ανά αρχείο                                                                                                    |                |
| 5. Οι 200 γραμμές του κάθε αρχείου, μπορεί να είναι μέρος του συνολικού καλαθιού σας                                                                                                |                |
| 6. Ισχύει μόνο για προϊόντα που είναι διαθέσιμα (In-Stock)                                                                                                    |                |
| 7. Δεν ιαχύει για προϊόντα που είναι σε προπώληση                                                                                                    |                |
| <u>Κατεβάστε εδώ ένα παράδειγμα του αρχείου CSV</u>                                                                                                    |                |
|                                                                                                    |                |
| Επιλέξτε αρχείο Επισύναψη αρχείου                                                                                                    |                |
| × Δεν έχει επιλεγεί αρχείο                                                                                                    |                |
|                                                                                                    |                |
|                                                                                                    |                |
|                                                                                                    |                |

Αν η εισαγωγή του αρχείου σας δεν γίνει σωστά, θα εμφανιστεί μήνυμα σφάλματος στη σελίδα του καλαθιού.

Αν έχετε οποιεσδήποτε ερωτήσεις σχετικά με τον παρόντα Οδηγό Χρήσης, μην διστάσετε να επικοινωνήσετε μαζί μας μέσω της φόρμας επικοινωνίας που θα βρείτε εδώ.